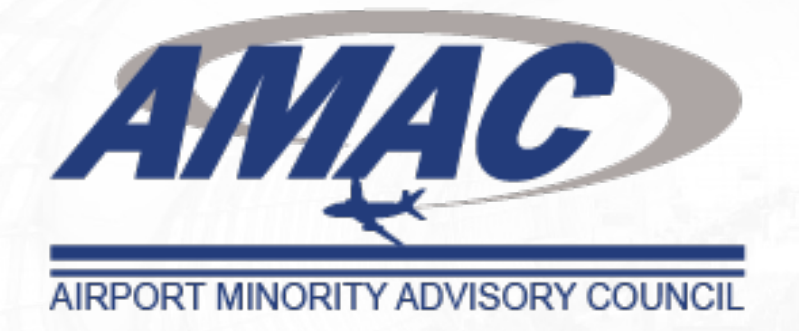

## AMAC National and Chapter Membership Sign-Up Guide

www.amac-org.com · info@amac-org.com 45 L Street SW· PO Box 71560 · Washington, DC 20003

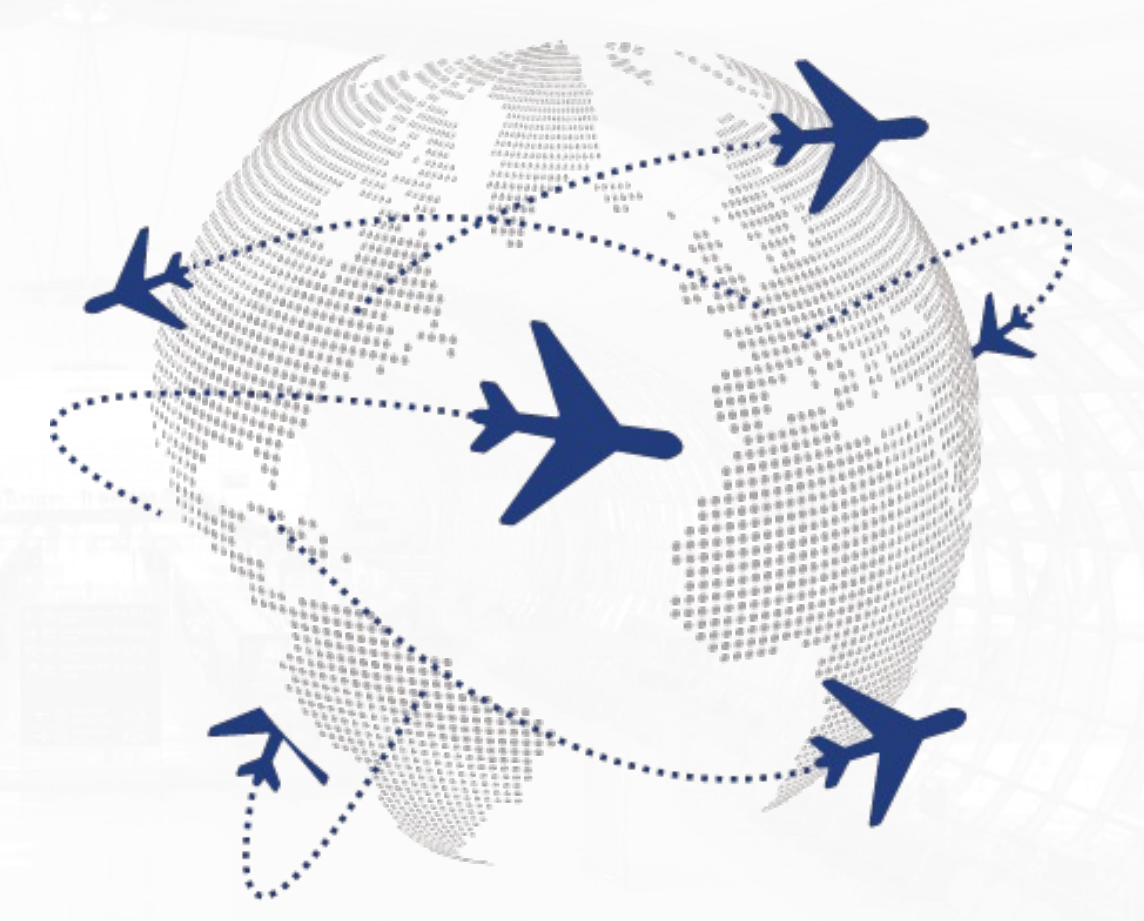

As of August 17, 2023

## **Table of Contents**

- Page 3: Membership Overview (National & Chapters)
- **Page 10:** New Member Sign-Up Steps (National & Chapter Membership)
- Page 14: Existing National Member Sign-Up Steps (Chapter Membership)
- **Page 17:** AMAC National Office Membership POC

# Membership Overview National & Chapters

## WHO WE ARE

AMAC is the only national, non-profit trade association dedicated to advancing the full participation of minorities and women in employment and contracting opportunities throughout the aviation and aerospace industries. AMAC concentrates on eliminating barriers to minority and women participation in these industries and understands that diversity inclusion fuels innovation and is essential when developing future airports. AMAC represents a diverse membership of airports, corporations, minority, women-owned and disadvantaged business enterprises, and professionals within the aviation and aerospace industries.

## **CHAPTERS**

Atlanta, GA Baltimore, MD/ Washington, DC Chicago, IL Denver, CO Detroit, MI Houston, TX Los Angeles, CA Portland, OR

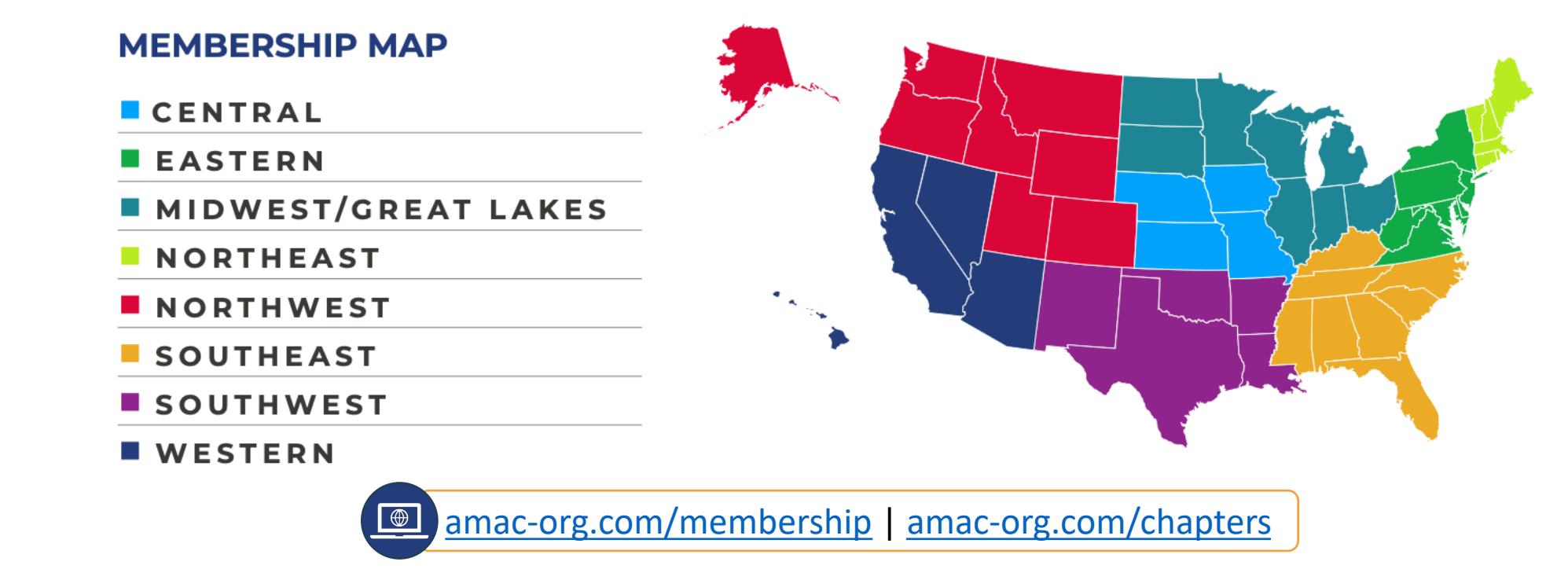

## Regions

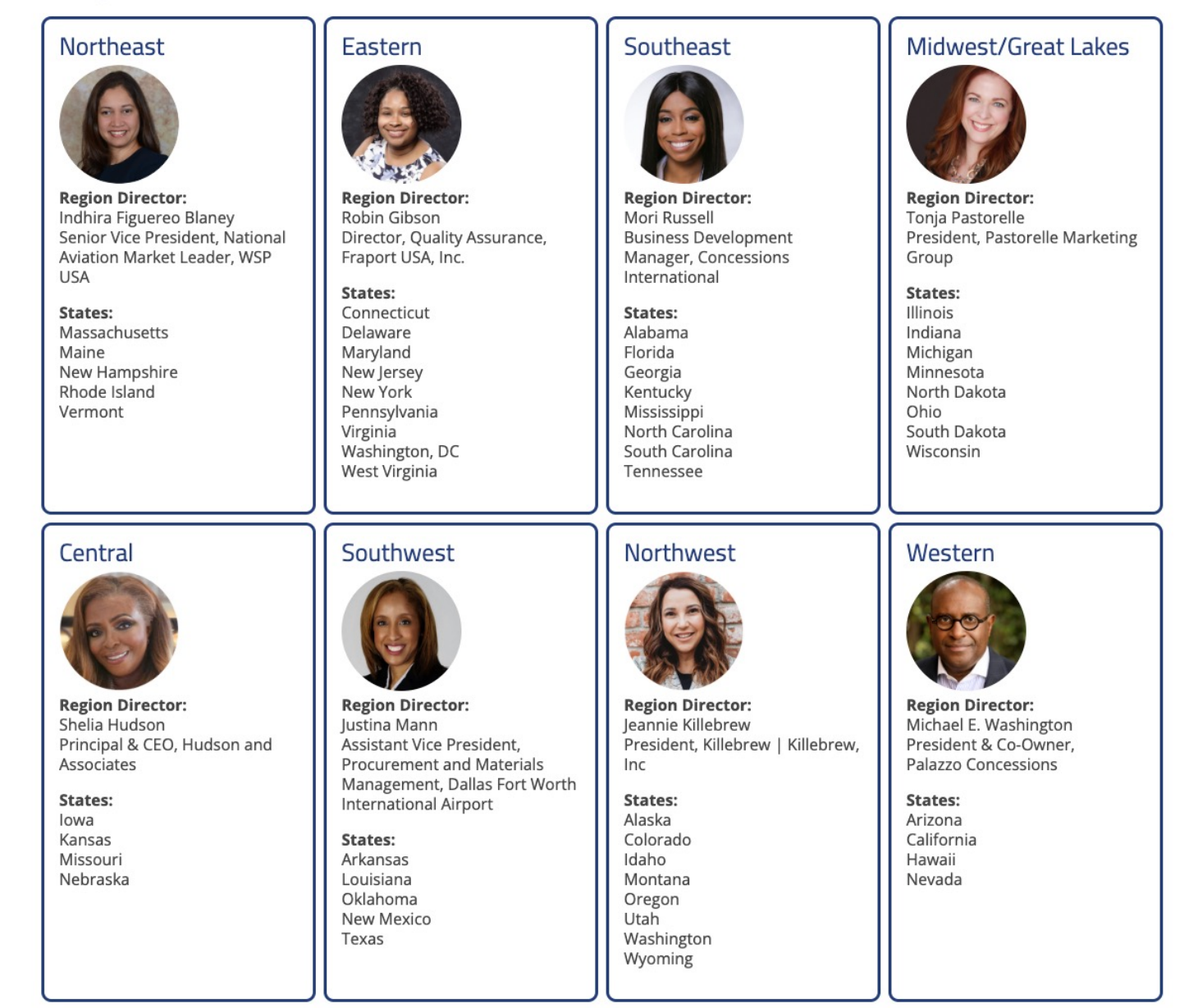

#### FLIGHT PLAN FOR SUCCESS

## Chapters

| Atlanta, GA         | Baltimore, MD/Washington, DC | Chicago, IL         | Denver, CO                |
|---------------------|------------------------------|---------------------|---------------------------|
| Regional Director:  | Regional Director:           | Regional Director:  | Regional Director:        |
| Mori Russell        | Robin Gibson                 | Tonja Pastorelle    | Jeannie Killebrew         |
| Region:             | Region:                      | Region:             | Region:                   |
| Southeast           | Eastern                      | Midwest/Great Lakes | Northwest                 |
| Detroit, MI         | Houston, TX                  | Los Angeles, CA     | <b>Portland, OR</b>       |
| Regional Director:  | Regional Director:           | Regional Director:  | <b>Regional Director:</b> |
| Tonja Pastorelle    | Justina Mann                 | Michael Washington  | Jeannie Killebrew         |
| <b>Region:</b>      | <b>Region:</b>               | <b>Region:</b>      | <b>Region:</b>            |
| Midwest/Great Lakes | Southwest                    | Western             | Northwest                 |

#### Baltimore, MD/Washington, DC

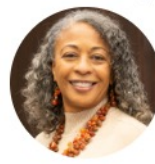

**President** Carla Nelson Chambers The Nelson Ideation Group, LLC

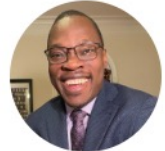

Vice President of Finance Eric Ansah Hudson News

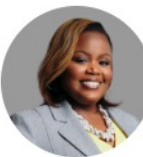

Vice President of Programs Krystel Davis Maryland Aviation Administration

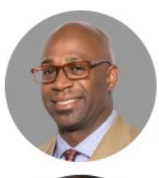

Vice President of Corporate Relations Joseph Weaver Global Designs, Inc.

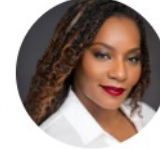

Vice President of Aviation Rachel Goodman Maryland Aviation Administration

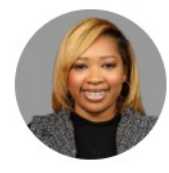

Secretary Shakera Harris Maryland Aviation Administration

#### Chicago, IL

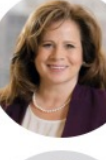

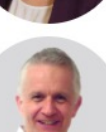

Vice President of Finance

Vice President of Programs

Millhouse Engineering and Construction, Inc.

President

Dorine Litman

Glen Ryniewski

TaxSense, LLC

Maman Corporation

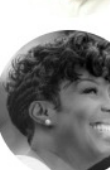

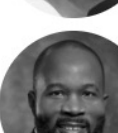

Vice President of Membership Jimmy Akintonde UJAMAA Construction

**Tiffany Green** 

Myesha McClendon

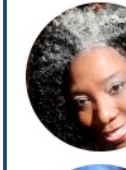

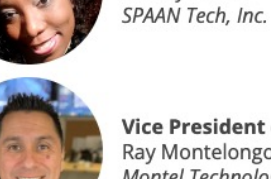

Vice President of Corporate Relations Ray Montelongo Montel Technologies

**Vice President of Public Relations** 

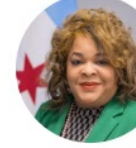

Vice President of Aviation Tracey Payne Chicago Department of Aviation

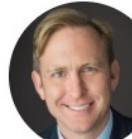

Secretary Wally Kruce URW Airports

#### Denver, CO

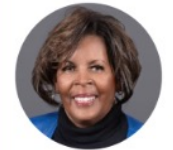

President Lisa Buckley American Automation Building Solutions, Inc.

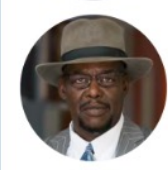

Vice President of Finance Hezekiah Harris CMTS LLC

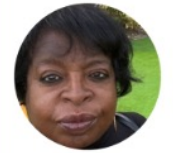

Vice President of Membership Valerie Mundy New City Infrastructure, Inc.

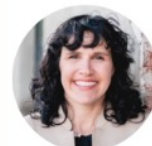

Vice President of Aviation Lauren Grosh Sky Blue Builders, LLC

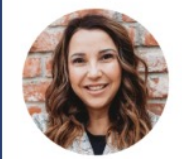

Vice President of Corporate Relations Jeannie Killebrew Killebrew | Killebrew, Inc.

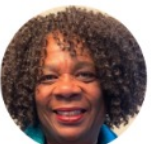

Secretary Linda Newcomb Kelly ZANN

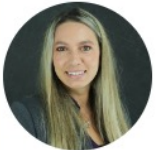

Vice President of Programming Michelle Hoysick AECOM

#### Detroit, MI

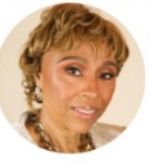

President Lori M. Ballard President & Owner, Ballard Associates, LLC

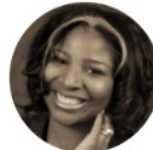

**Vice President of Finance** Angela L. Williams President & Co-Founder, DetailXPerts

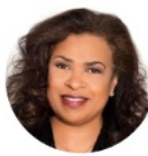

Secretary Victoria Innis-Edwards Director, Human Relations Business Inclusion Division, Wayne County

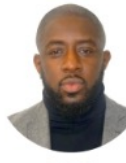

Vice President of Programs Eze Ejelonu President & CEO, Best Network Design, LLC

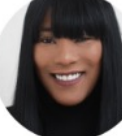

Vice President of Membership Courtney C. Ballard Manager of Operations, Ballard Associates, LLC

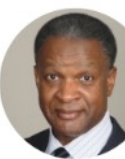

Vice President of Public Relations Terry Willis Founder & CEO, TerryWorldwide, LLC

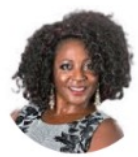

**Vice President of Corporate Relations** Kimle Nailer President, Nail-Rite Construction Company, Inc.

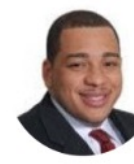

Vice President of Aviation Michael K. Jackson II Vice President of Economic Development, Wayne County Airport Authority

#### Los Angeles, CA

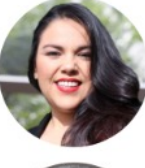

President Martha Valenzuela National Director of Business Development, Modern Times, Inc.

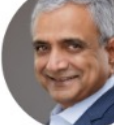

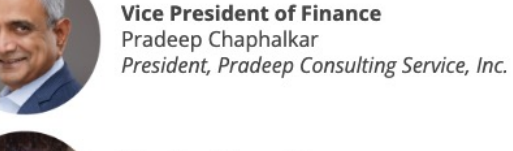

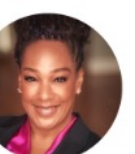

**Vice President of Programs** Amber Meshack Director of Business, Jobs, & Social Responsibility Division, LAWA

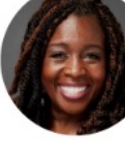

Vice President of Membership Apryl Stewart CEO/President, Skyview Concessions, Inc.

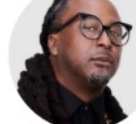

Vice President of Public Relations Allen Forrest Owner/CEO, The Forrest Group

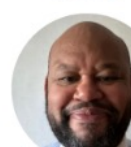

Vice President of Aviation **Melvin Price** Sr. Associate Principal, Jacobs

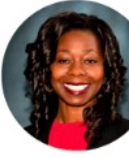

Vice President of Corporate Relations Theodora Oyie CEO, Mindful Integration of Construction Services

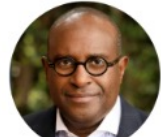

Secretary Michael E. Washington CEO/President, Cato Hospitality Group, Inc.

#### Portland, OR

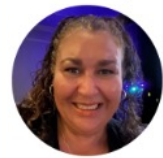

President Barbara Alexander Shared Prosperity Program Analyst, Port of Portland

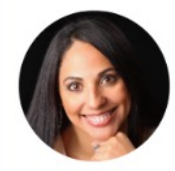

Vice President of Finance **Kimberly Sutton** Senior Diversity, Equity & Inclusion Manager, Fortis Construction

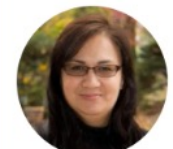

Vice President of Programs Daphne Patrick DBE Compliance Officer, Port of Portland

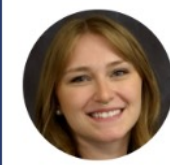

Vice President of Aviation Amber Page ACDBE Compliance Officer, Port of Portland

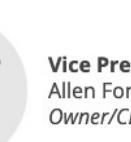

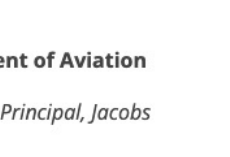

## **JOIN AMAC**

## **Become a Member**

One of the most important investments one can make is to join AMAC. A strong, unified voice through AMAC is the best opportunity to make a difference in diversity inclusion initiatives throughout the aviation and aerospace industries.

## www.amac-org.com/membership

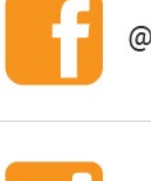

@AirportMinorityAdvisoryCouncil

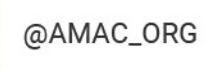

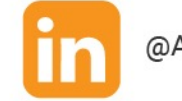

@AirportMinorityAdvisoryCouncil

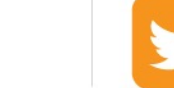

@AMAC\_ORG

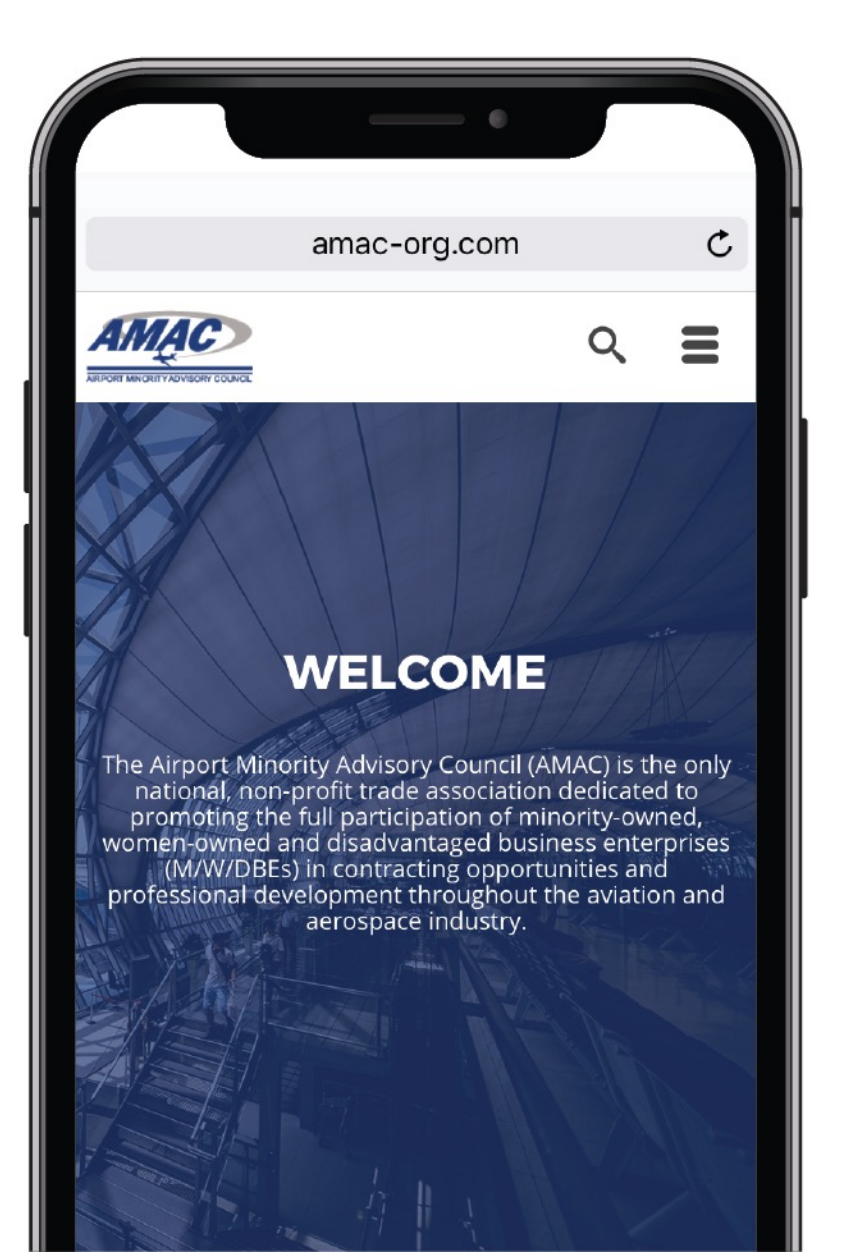

# New Member Sign-Up Steps

National & Chapter Membership

## Join as a National Member

- Go to <u>members.amac-org.com/page/join-amac</u> and select the membership category you want to join by clicking one of the buttons.
- Membership Categories:
  - Airport
  - o Business
  - Corporate
  - o Individual
  - o Student

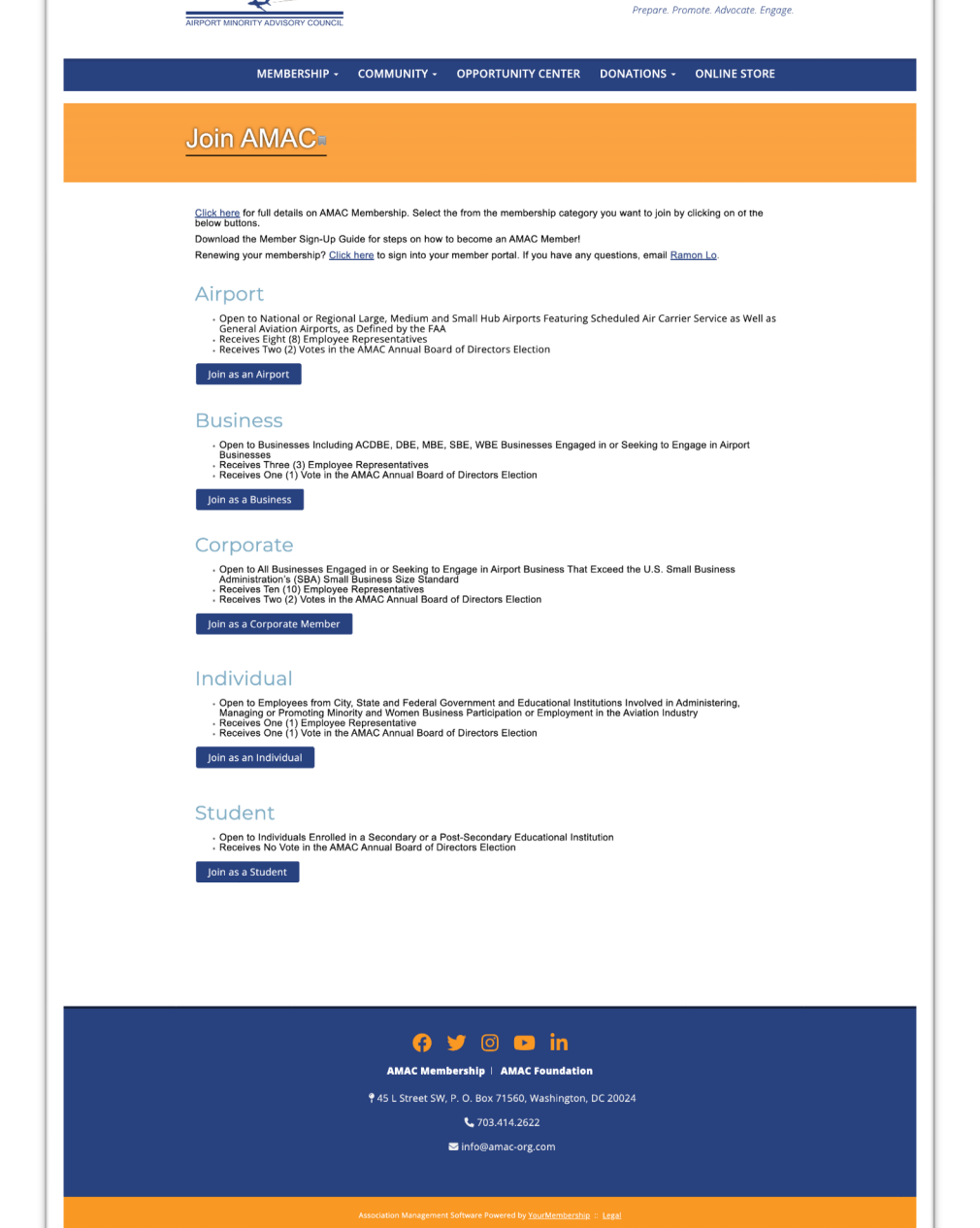

Member Login AMAC Main Contact Us My Profile Sign Out Enter search criteri

#### FLIGHT PLAN FOR SUCCESS

STEP 1

## Join as a National Member

• After selecting the membership category you want to join, follow the prompts and create an account.

**Note:** This screen displays for the Airport, Business and Corporate membership categories.

Please ensure your username contains only letters and/or numbers with no special characters or spaces. You may also enter a valid email address. Example: 'smith123' or 'smith123@yourdomain.com'

**Registration Information** 

STEP 2

| Username          |          |
|-------------------|----------|
| Organization Name |          |
|                   | CONTINUE |

**Note:** This screen displays for the Individual and Student membership categories.

Please ensure your username contains only letters and/or numbers with no special characters or spaces. You may also enter a valid email address. Example: 'smith123' or 'smith123@yourdomain.com'
Registration Information

| Username   |          |
|------------|----------|
| First Name |          |
| Last Name  |          |
|            | CONTINUE |
|            |          |

## Join as a National + Chapter Member

• While checking out, you have the option to select the Chapter(s) you would like to join. After selecting the Chapter(s) you want to join, complete the checkout process. Please allow *up to five business days* to process your application.

**Note:** This is an optional but a strongly encouraged step.

| Business - 1 Year - Manual Renew — \$500.00<br>Manually renew your membership each year by check or credit card. |                                          |                         |  |  |
|----------------------------------------------------------------------------------------------------|------------------------------------------|-------------------------|--|--|
| Promotional Code                                                                                                 |                                          |                         |  |  |
| Enter a Promotional Code:                                                                                        | { <u>Apply (</u>                         | Code } { <u>Clear</u> } |  |  |
| Group Membership<br>Group Type / Name                                                                            | Annual Dues                              | loin / Penew            |  |  |
|                                                                                                    | Annual Dues                              | Join / Kellew           |  |  |
| CO: Denver                                                                                                    | \$50.00                                  |                         |  |  |
| CO: Denver<br>GA: Atlanta                                                                                        | \$50.00<br>\$50.00                       |                         |  |  |
| CO: Denver<br>GA: Atlanta<br>IL: Chicago                                                                         | \$50.00<br>\$50.00<br>\$50.00            |                         |  |  |
| CO: Denver<br>GA: Atlanta<br>IL: Chicago<br>MD: Baltimore-Washington                                             | \$50.00<br>\$50.00<br>\$50.00<br>\$50.00 |                         |  |  |

STEP 3

# Existing National Member Sign-Up Steps Chapter Membership

## Join a Chapter as an Existing National Member

- Go to <u>members.amac-org.com/page/chapters</u> and click the "Join an AMAC Chapter" button and follow the prompts to login.
- If you still need to join AMAC, click the "Join AMAC" button to become an AMAC National Member and follow the prompts to sign up and login.

## Join. Connect. Grow.

AMAC represents a diverse membership of airports, corporations, minority, women-owned, disadvantaged business enterprises and professionals within the aviation and aerospace industries. As an AMAC National Member, you gain exclusive benefits to boost your professional goals. Members are passionate about creating economic equity, access and wealth for minorities and women in the aviation and aerospace industries.

You are active nationally; now get involved locally. **AMAC Chapters provide members with abundant opportunities to connect with professionals in your area through one of six chapters across North America.** An AMAC National Membership is required to join an AMAC Chapter.

AMAC Member Benefits

## Current Members–Join a Chapter

Click the button below to login and apply for an AMAC Chapter Membership. Please allow up to five business days to process your application.

Join an AMAC Chapter

## Not an AMAC Member? Join Today!

Before joining an AMAC Chapter, you must have an AMAC National Membership! Become an AMAC Member now!

Join AMAC

Click the "Join an AMAC Chapter" button.

STEP 1

**Note:** An AMAC National Membership <u>is required</u> to join an AMAC Chapter. Click the "Join AMAC" button to become an AMAC Member.

#### 15

## STEP 2

## Join a Chapter as an Existing National Member

### AMAC Chapters Overview

- An AMAC National Membership is required to join any AMAC Chapter.
- The fee to join an AMAC Chapter is \$50 per person, per Chapter, per year.
- AMAC National and Chapter Memberships run annually from May 1 to April 30
- . When renewing your AMAC Chapter Membership, you will need to re-select the Chapter(s) you're interested in joining
- Please allow up to five business days to process your application.

## Select the AMAC Chapter(s) You Want to Join

Questions? Feel free to reach out! Email Ramon Lo, AMAC's Director of Membership & Industry Engagement.

| CA:   | Los Angeles            |
|-------|------------------------|
| CO:   | Denver                 |
| GA:   | Atlanta                |
| IL:   | Chicago                |
| MD/D0 | C:Baltimore-Washington |
| MI:   | Detroit                |
| OR:   | Portland               |
| TX:   | <u>Houston</u>         |

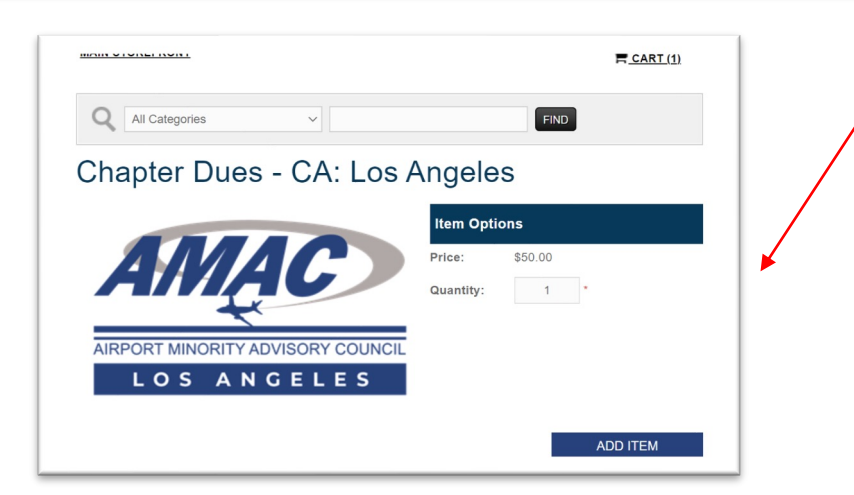

- After logging in, select the Chapter(s) you want to join. As more Chapters launch, this list will be populated with additional Chapters.
- After selecting the Chapter(s) you want to join, select the "Add Item" button to add your selection(s) to your cart and complete the checkout process. Please allow up to five business days to process your application.

#### FLIGHT PLAN FOR SUCCESS

## Ramon Lo

Director, Membership & Industry Engagement, AMAC

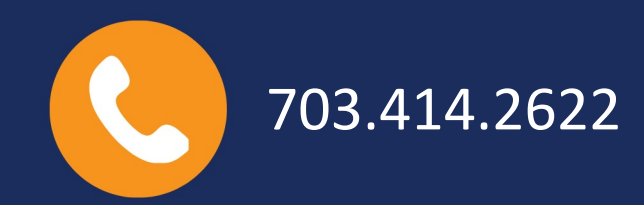

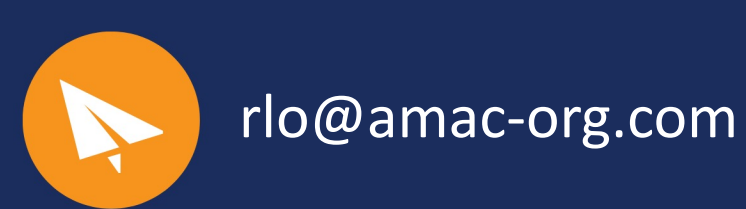

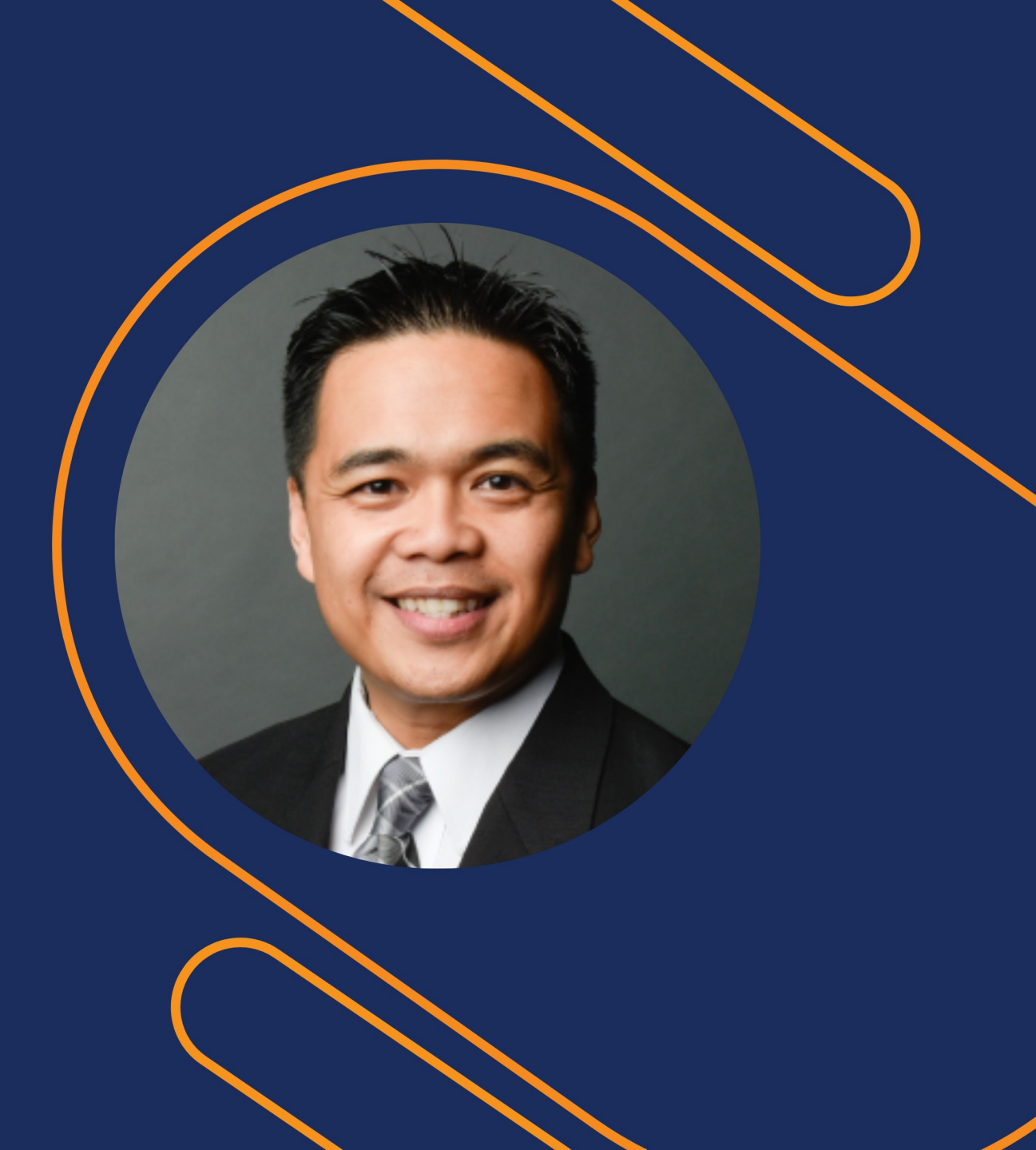